## Instructions for Creating a Public Account on your Phone

### Go to www.hcbe.net/aquaticcenter

https://secure.rec1.com/GA/warner-robins-aquatic-center-ga/catalog

#### **Click on Account**

#### Follow directions below

# Instructions

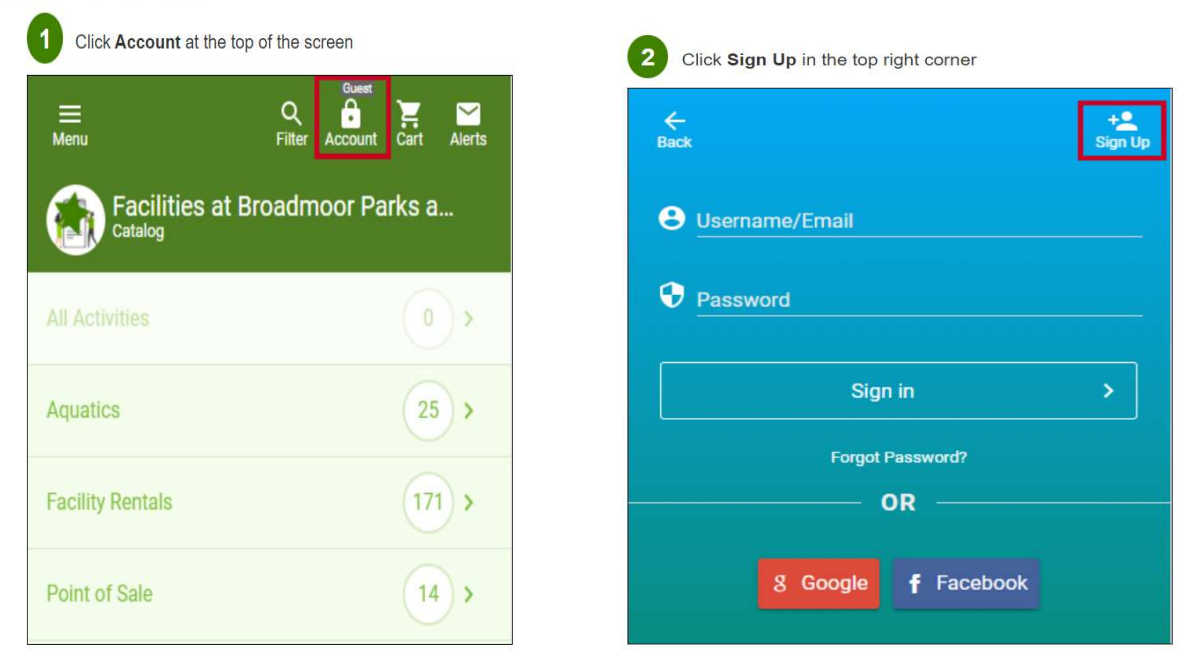

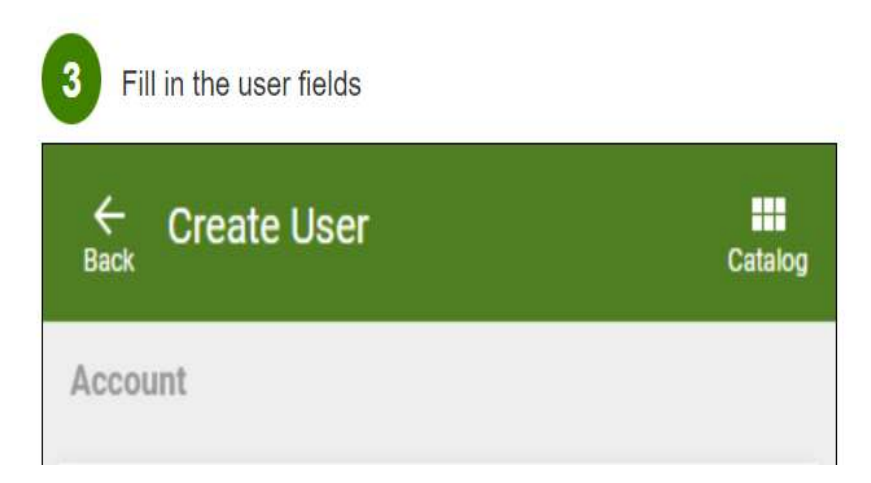

When you have set up your account you can begin renting lanes, purchasing swimming activities by the hour, swim lessons or a membership.